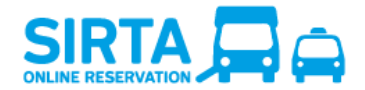

Avoid waiting for the call centre while making it easier on yourself! With **SIRTA**, the online reservation website is always available. Please note, to reserve any transportation for the next day, the reservation must be completed by 9 pm the day before.

| <ul> <li>2) Forgotten password</li></ul>                                                                                                    | 2  |
|----------------------------------------------------------------------------------------------------|----|
| <ul> <li>3) Overview of your file</li></ul>                                                                                                   | 3  |
| <ul> <li>4) My profile</li></ul>                                                                                                    | 3  |
| <ul> <li>5) Request for occasional transportation</li></ul>                                                                                   | 5  |
| <ul> <li>a) Request a Montreal trip</li> <li>b) Request a Metropolitan trip</li> <li>c) Add additional information for the address</li> </ul> | 7  |
| <ul> <li>b) Request a Metropolitan trip</li> <li>c) Add additional information for the address</li> </ul>                                     | 7  |
| c) Add additional information for the address                                                                                                 | 10 |
|                                                                                                    | 11 |
| 6) Choose an address                                                                                                    | 12 |
| 7) Trips Overview: My schedule for the next 7 days                                                                                            | 18 |
| 8) Request for regular transportation                                                                                                    | 20 |
| 9) My regular transportation schedule                                                                                                    | 23 |
| 10) Requests for trips in process                                                                                                    | 24 |

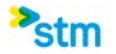

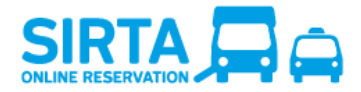

## 1) Registration

Once you are on the SIRTA home page, you must enter your file number and password. It's the same password you use for Transport adapté's automated telephone services.

When you use the online reservation service for the first time, you will have to enter the month and date of your birth as your initial password (if you were born on September 14th, the password is 0914). Then, you will have to create your internet password before making that first reservation. Your new password must consist of 8 characters, including at least 1 number, ex: welcome9.

If you have forgotten your password, click on <u>forgot my password</u>, or for any other comment, please contact us by <u>email</u> or telephone at **514-280-8211 option 4**.

| Login to my customer file |                           |  |  |  |
|---------------------------|---------------------------|--|--|--|
| Eile number               |                           |  |  |  |
| File liuliibei            |                           |  |  |  |
| Password                  |                           |  |  |  |
|                           | Remember my file number   |  |  |  |
|                           | Log in Forgot my password |  |  |  |

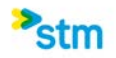

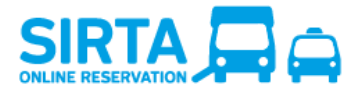

#### 2) Forgotten password

If you have forgotten your password and that you have your file number and the email registered to your file, you can reset your password online by clicking on <u>forgot my password</u>. Once you have sent your request, you will receive an email with the instructions to follow.

If you have forgotten your registered email, please contact us by <u>email</u> or telephone at **514-280-8211** option **4**.

| I forgot my passwor | d                                                       |
|---------------------|---------------------------------------------------------|
| File number         |                                                         |
| E-mail              |                                                         |
|                     | The email must match the one registered in your profile |
|                     | Send                                                    |

### 3) Overview of your file

Once you are registered, you can view all relevant information in your reservation file.

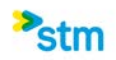

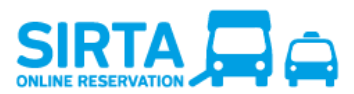

#### My folder

| Wednesday, November 20, 2019 (Date of last update of the message)                        |                                              |
|------------------------------------------------------------------------------------------|----------------------------------------------|
| Environnement de TEST (QA)                                                               |                                              |
| My profile                                                                               | My profile help 🗗                            |
| File number 101276                                                                       |                                              |
| Home address 5252, RUE Saint-Hubert, MONTRÉAL (PLATEAU MONT-ROYAL), Intersection Laurier |                                              |
| Main phone 438-222-2222 ext 444                                                          |                                              |
| Cell phone                                                                               |                                              |
| Mobility aid Motorized wheelchair                                                        |                                              |
| Companion Optional                                                                       |                                              |
| Email alain.gravel@stm.info                                                              |                                              |
| Change my password Update my profile and mobility aids Request my trip history           |                                              |
| Request for occasional transportation                                                    | Request for occasional transportation help 🗗 |
| Create an occasional one-way trip                                                        |                                              |
| Create an occasional round-trip                                                          |                                              |
| Create an occasional one-way trip - Metropolitan                                         |                                              |
| Create an occasional round-trip - Metropolitan                                           |                                              |
| 🛨 Trips Overview: My schedule for the next 7 days 😂 🟛 🖹                                  | Trips overview help 🗗                        |
| □ Request for regular transportation (10 to 15 days process)                             | Request for regular transportation help 🗗    |
| Ask for a regular one-way trip                                                           |                                              |
| Ask for a regular round-trip                                                             |                                              |
| Ask for a regular one-way trip - Metropolitan                                            |                                              |
| Ask for a regular round-trip - Metropolitan                                              |                                              |
| ─ My regular transportation schedule <sup>Ø</sup>                                        | My regular transportation schedule help 🗗    |
| + Sunday                                                                                 |                                              |
| + Monday                                                                                 |                                              |
| Requests for trips in process 🛱                                                          | Requests for regular trips in process help 🗖 |
|                                                                                          |                                              |
| + Sunday                                                                                 |                                              |

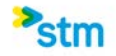

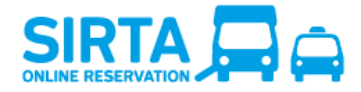

## 4) My profile

You will find information regarding your Transport adapte's file:

- File number
- Home address
- Main phone
- Cell phone
- Mobility aid
- Travel companion
- Email address

| My profile                |                                                                             |
|---------------------------|-----------------------------------------------------------------------------|
| File number               | 101276                                                                      |
| Home address              | 5252, RUE Saint-Hubert, MONTRÉAL (PLATEAU MONT-ROYAL), Intersection Laurier |
| Main phone                | 438-222-2222 ext: 444                                                       |
| Cell phone                |                                                                             |
| Mobility aid              | Motorized wheelchair                                                        |
| Companion                 | Optional                                                                    |
| Email                     | alain.gravel@stm.info                                                       |
| Change my password Update | my profile and mobility aids Request my trip history                        |

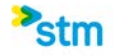

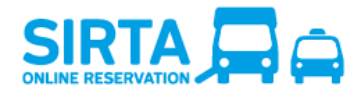

You can also access "Modify my password," "Update my profile and mobility aids" and "Request my trip history."

| Modify my password             |                                                                      |
|--------------------------------|----------------------------------------------------------------------|
|                                |                                                                      |
| Current password               |                                                                      |
| New Internet password          |                                                                      |
|                                | (Minimum 8 characters and at least 1 number. For instance: abcdefg2) |
| Internet Password Confirmation |                                                                      |
|                                | Cancel Submit                                                        |

Your current password is your actual internet password that you wish to modify. Then, you will have to create a new internet password, it must consist of 8 characters, including at least 1 number, ex: welcome9.

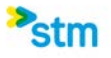

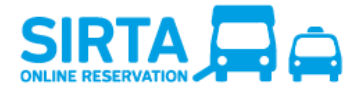

#### 5) Request for occasional transportation

After deciding if you want a one-way trip or a round trip when travelling in Montréal or off the island of Montréal but within the service area covered by the ARTM (Autorité régionale de transport métropolitain), you must enter the required information:

- Requested date
- Requested time using 24-hour format [hh:mm]
- Departure and destination addresses
- Additional information for the address
- Required mobility aid, if applicable
- Number of travel companion(s), if applicable

## a) Request a Montreal trip

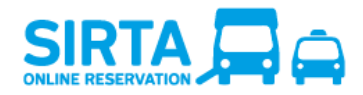

|                                                                    |                                                        | Paratransit Website 🖅 User guide | Français Exit<br>🗗 Help 🗗 Back to profile<br>Videos How to use SIRTA 🗖 |
|--------------------------------------------------------------------|--------------------------------------------------------|----------------------------------|------------------------------------------------------------------------|
| Request for occasional transportation                              |                                                        |                                  |                                                                        |
|                                                                    |                                                        |                                  | Friday, 22 January 2021                                                |
| When                                                               |                                                        |                                  |                                                                        |
|                                                                    |                                                        |                                  |                                                                        |
| Schedule date                                                      | Saturday, January 23, 2021                             | V 06:00 AM - 01:3                | IO AM                                                                  |
| Туре                                                               | Round-trip                                             | ۷<br>۱                           |                                                                        |
| Requested arrival time (to go)<br>Use 24-hour format [hh:mm]       |                                                        |                                  |                                                                        |
| Requested departure time (to return)<br>Use 24-hour format [hh:mm] |                                                        |                                  |                                                                        |
|                                                                    |                                                        |                                  |                                                                        |
| Where                                                              |                                                        |                                  |                                                                        |
| Departure address                                                  | Select a type of address                               |                                  |                                                                        |
|                                                                    | Add an<br>information for<br>the address<br>(OPTIONAL) |                                  |                                                                        |
| Destination address                                                | Select a type of address                               | v                                |                                                                        |
|                                                                    |                                                        | ×                                |                                                                        |
|                                                                    | Add an<br>information for<br>the address<br>(OPTIONAL) |                                  |                                                                        |
| Mobility aid                                                       |                                                        |                                  |                                                                        |
| Requested mobility aid for this trip                               | Ambulant<br>Motorized wheelchair                       |                                  |                                                                        |
| Travel companion                                                   |                                                        |                                  |                                                                        |
| Number of companion(s)                                             | 0 🗸                                                    |                                  |                                                                        |

Once your reservation is confirmed, you can then modify or cancel if necessary. Be sure to verify the summary of the requested reservation. It is your responsibility to ensure that the addresses and booking information are accurate.

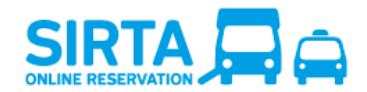

#### **Reservation confirmation**

| Date                               | Confirmed time (beginning<br>of period) | Pickup address                                               | Dropoff address                                                                                                    | Requested mobility aid for Number of ambulatory this trip companions | Requested time                    | Action           |
|------------------------------------|-----------------------------------------|--------------------------------------------------------------|----------------------------------------------------------------------------------------------------|----------------------------------------------------------------------|-----------------------------------|------------------|
| Friday, November 15,<br>2019       | 14:50                                   | 50, RUE Berlioz # 404, VERDUN, Intersection<br>Gabrielle-Roy | Rosemont-Petite-Patrie Montréal Accès . Via the<br>main entrance<br>5650, RUE D'Iberville, MONTRÉAL (ROSEMONT),<br>Acces Montréal, Intersection Dandurand | Motorized wheelchair 0                                               | 16:00<br>(Arrival to destination) | Cancel<br>Modify |
| reate a one-way trip               |                                         |                                                              |                                                                                                    |                                                                      |                                   |                  |
| reate a round-trip                 |                                         |                                                              |                                                                                                    |                                                                      |                                   |                  |
| ack to my folder                   |                                         |                                                              |                                                                                                    |                                                                      |                                   |                  |
|                                    |                                         |                                                              | All rights reserved. © STM 2004                                                                                                    | - 2019                                                               |                                   |                  |
|                                    |                                         |                                                              |                                                                                                    |                                                                      |                                   |                  |
|                                    | <u>y trip</u>                           |                                                              |                                                                                                    |                                                                      |                                   |                  |
| te a one-wa                        |                                         |                                                              |                                                                                                    |                                                                      |                                   |                  |
| <u>te a one-wa</u><br>te a round-t | rip                                     |                                                              |                                                                                                    |                                                                      |                                   |                  |

The above window makes it possible to create other trips by using one of the shortcuts.

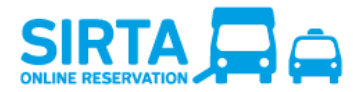

## b) Request a Metropolitan trip

|                                                                                                    |                                                                        | Français Exit<br>Paratransit Website 🗗 User guide 🗗 Help 🖨 Back to profile<br>Videos How to use SIRTA 🗗 |
|----------------------------------------------------------------------------------------------------|------------------------------------------------------------------------|----------------------------------------------------------------------------------------------------|
| Request for occasional metropolitan transp                                                                                                | ortation                                                               |                                                                                                    |
| If you are travelling by minibus only, you must contact the reservation                                                                   | on centre at 514-280-8211 option 1 at least 5 days prior to your trip. |                                                                                                    |
| Please note that metropolitan trips will not be confirmed immediate                                                                       | y. Your trip will be confirmed in SIRTA within 48 hours or less.       | Friday, 22 January 2021                                                                                 |
| When                                                                                                    |                                                                        |                                                                                                    |
| Schedule date                                                                                                    | Saturday, January 23, 2021                                             | ✓ 06:00 AM - 01:30 AM                                                                                   |
| Type<br>Requested arrival time (to go<br>Use 24-hour format [hh.mm]<br>Requested departure time (to return)<br>Use 24-hour format [hh.mm] | Round-trip                                                             | ×                                                                                                    |
| Where                                                                                                    |                                                                        |                                                                                                    |
| Departure address                                                                                                    | Select a type of address                                               | Y<br>Y                                                                                                  |
|                                                                                                    | Add an<br>nformation for<br>the address<br>(OPTIONAL)                  |                                                                                                    |
| Destination address                                                                                                    | Select a type of address                                               | ×<br>×                                                                                                  |
|                                                                                                    | Add an<br>information for<br>the address<br>(OPTIONAL)                 |                                                                                                    |
| Mobility aid                                                                                                    |                                                                        |                                                                                                    |
| Requested mobility aid for this trip                                                                                                    | ⊠ Ambulant<br>⊠ Motorized wheelchair                                   |                                                                                                    |

You will then receive a confirmation of receipt of the reservation request, which can be cancelled if needed. Make sure to properly verify the summary of the requested reservation. It is your responsibility to ensure the accuracy of reservation addresses and information. The request will be processed within 48 hours and

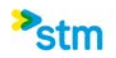

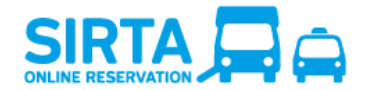

by no later than 6 p.m. the day before your trip. Your request will not be immediately confirmed and can be found in the "Request for trips in process" section pending confirmation.

#### Sending confirmation of the booking

| Your reservation request has been forwarded to Paratransit.<br>Please consult your SIRTA page for trip confirmation. The trip departure time will be confirmed within 48 hours or at the latest by 6pm the day before your trip. |                                      |                                                              |                                                              |                                      |                                    |                                   |        |
|----------------------------------------------------------------------------------------------------|--------------------------------------|--------------------------------------------------------------|--------------------------------------------------------------|--------------------------------------|------------------------------------|-----------------------------------|--------|
| Date                                                                                                    | Confirmed time (beginning of period) | Pickup address                                               | Dropoff address                                              | Requested mobility aid for this trip | Number of ambulatory<br>companions | Requested time                    | Action |
| Monday, November 18,<br>2019                                                                                                    | Unconfirmed                          | 50, RUE Berlioz # 404, VERDUN, Intersection<br>Gabrielle-Roy | 70, RUE De La Barre, LONGUEUIL, Intersection De<br>Sérigny   | Motorized wheelchair                 | 0                                  | 12:00<br>(Arrival to destination) | Cancel |
| Monday, November 18,<br>2019                                                                                                    | Unconfirmed                          | 70, RUE De La Barre, LONGUEUIL, Intersection De<br>Sérigny   | 50, RUE Berlioz # 404, VERDUN, Intersection<br>Gabrielle-Roy | Motorized wheelchair                 | 0                                  | 15:00<br>(Departure from origin)  |        |
| Create a one-way trip - Metropolitan                                                                                                    |                                      |                                                              |                                                              |                                      |                                    |                                   |        |
| Create a round-trip - Metropolitan Back to my folder.                                                                                                    |                                      |                                                              |                                                              |                                      |                                    |                                   |        |

#### c) Add additional information for the address

You can add additional information to an address. This optional feature allows you to notify Transport adapté of any specifics related to your pick-up or drop-off at a specific address to help them find the location.

• Once you have chosen your address, a button will become available allowing you to add additional information to an address. The button will be unavailable (greyed out) for certain addresses for which the pick-up/drop-off location is pre-set for all customers.

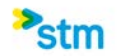

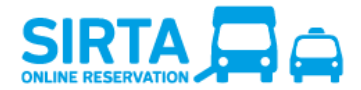

• The information will automatically be saved to your file and applied to all future trips to that address unless you check the "Temporary" box, which will apply the information to only that trip.

| Where                                                                                         |                                                                                                    |  |  |
|-----------------------------------------------------------------------------------------------|----------------------------------------------------------------------------------------------------|--|--|
| Departure address                                                                             | Search addresses                                                                                                    |  |  |
| 8847, BV Saint-Laurent, MONTRÉAL (AHUNTSIC/CARTIERVILLE) - Intersection De Beauharnois Modify |                                                                                                    |  |  |
|                                                                                               | Add an information for the address (OPTIONAL): Add an additional information for your pick-up/drop-off at that specific address. The additional information will be entered in your file and will be applied to all your future trips to/from that address. If the additional information only applies to this specific trip, please check the « Temporary » checkbox. Therefore, the additional information will not be saved for future trips. Example : Door #3, Enter via back parking lot, Store XYZ, etc. |  |  |
| Destination address                                                                           | □ Temporary<br><sup>S</sup> Hôpital ~                                                                                                    |  |  |
|                                                                                               | Maisonneuve Hospital Maisonneuve Pavilion . Via the main entrance of the walk-in centre 🗸 🏹                                                                                                    |  |  |
|                                                                                               | 5415, BV de l'Assomption, MONTRÉAL (ROSEMONT), Intersection Rosemont                                                                                                    |  |  |
|                                                                                               | Add an information for the address (OPTIONAL) It is not possible to add an additional information for this address, since the pick-up/drop-off point is determined for all customers. Contact 514-280-8211 (option 1) for any questions.                                                                                                    |  |  |

#### 6) Choose an address

When selecting your departure and arrival addresses for a request for occasional or regular trip, you can find your addresses from different lists offered.

• **Search an address** allows you to search for a new civic address where you want to travel for the very first time. After a first booking for this address, it will be added to your address history for a quick selection.

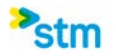

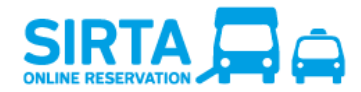

| Departure address   |                                                                                                    |                                                 |  |  |
|---------------------|----------------------------------------------------------------------------------------------------|-------------------------------------------------|--|--|
|                     | Search addresses                                                                                                 |                                                 |  |  |
| Destination address | History addresses s<br>Previously used add<br>Home and favourite<br>Public places by add<br>Public places by nar | orted by address<br>Iresses<br>s<br>dress<br>me |  |  |

You must register a civic number and a street name to start the search. Direction and apartment number are optional fields. The street name must contain only the name of the street, <u>do not enter the street type</u> such as "street", "boulevard", "avenue", "road", etc.

| Departure address   | Search addresses                                   |              |  |  |  |  |  |
|---------------------|----------------------------------------------------|--------------|--|--|--|--|--|
|                     | * Number * Street Direction All V Apartment Search |              |  |  |  |  |  |
| Destination address | Select a type of address                           | $\checkmark$ |  |  |  |  |  |
|                     |                                                    | ~            |  |  |  |  |  |

Then, select the desired address from the list of addresses found by clicking on the "Choose" button that is located right next to the desired address.

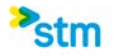

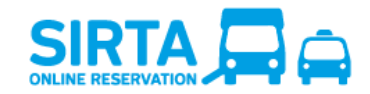

| Departure address | Search addresses                                    |                |           |                              |               |             |   | ~      |   |
|-------------------|-----------------------------------------------------|----------------|-----------|------------------------------|---------------|-------------|---|--------|---|
|                   | * Number                                            | 450            | * Street  | 32e                          | Direction All | ✓ Apartment | S | earch  |   |
|                   | <u>450, Aven</u>                                    | ue 32e, LACHII | NE/SAINT- | PIERRE - Intersection Rememb | orance        |             |   | Choose | 2 |
|                   | 450, Avenue 32e, LASALLE - Intersection des Rapides |                |           |                              |               | Choose      | 2 |        |   |
|                   | <u>450, Aven</u>                                    | ue 32e, POINT  | E-AUX-TRE | MBLES - Intersection Notre-D | )ame          |             |   | Choose | 2 |
|                   |                                                     |                |           |                              |               |             |   |        |   |

To make sure that the chosen address matches the desired address, you can click on the "Google Maps" icon which is located on the right end of each address to see the address on the map that will open in a new window.

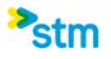

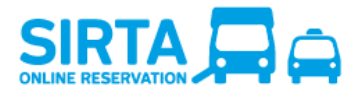

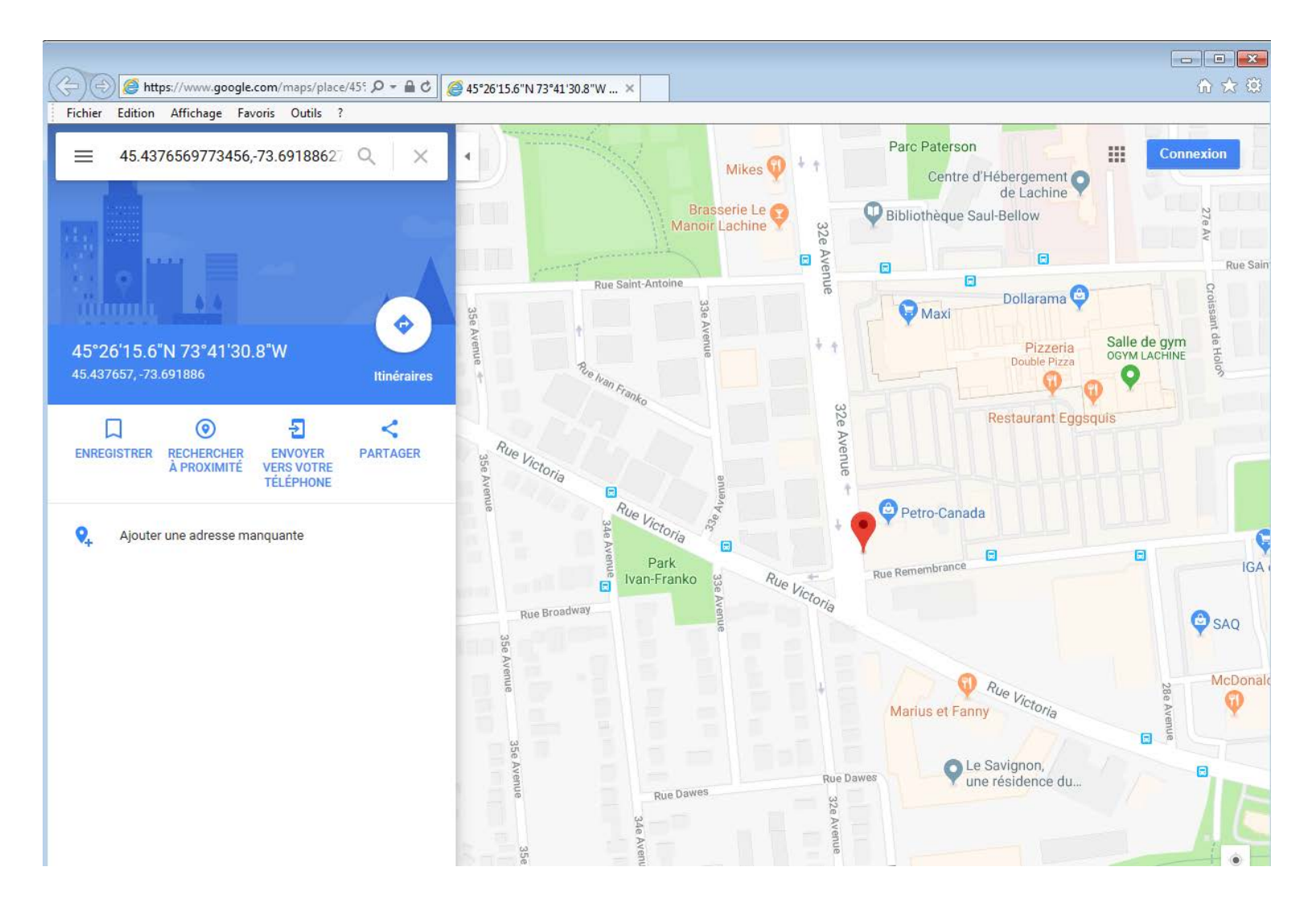

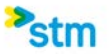

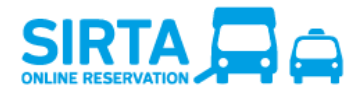

Once the desired address is selected, it is possible to click on the "Modify" button that sits on the right end of the address to change the chosen address.

| Departure address   | Search addresses                                           | $\checkmark$ |
|---------------------|------------------------------------------------------------|--------------|
|                     | 450, Avenue 32e, LASALLE - Intersection des Rapides Modify |              |
| Destination address | Select a type of address                                   | $\checkmark$ |
|                     |                                                            | ~            |

• Your history addresses and previously used addresses sorted by address or date of use represents all of your "from" and "to" addresses.

| Departure address   | Select a type of address                                                 |
|---------------------|--------------------------------------------------------------------------|
|                     | Search addresses                                                         |
|                     | History addresses sorted by address<br>Previously used addresses         |
| Destination address | Home and favourites<br>Public places by address<br>Public places by name |

• Your Home and favorites includes your home address and favorite addresses.

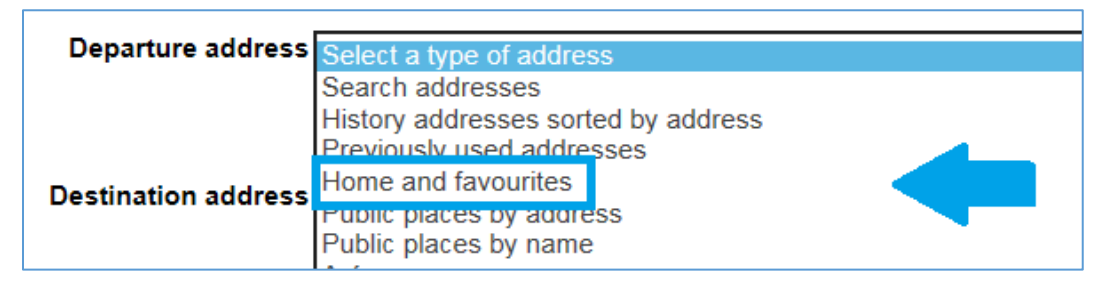

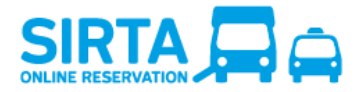

• Lists of several public places sorted by address, by name or by category, make it possible to look for a place commonly served by STM Paratransit such as hospitals, schools, shopping centers.

| Departure address          | Select a type of address                 |  |
|----------------------------|------------------------------------------|--|
|                            | Search addresses                         |  |
|                            | History addresses sorted by address      |  |
|                            | Previously used addresses                |  |
| Destination address        | Home and favourites                      |  |
| Destination address        | Public places by address                 |  |
|                            | Public places by name                    |  |
|                            | Aréna                                    |  |
|                            | Association                              |  |
|                            | Atelier réadaptation défici. intellect.  |  |
|                            | Bureau                                   |  |
|                            | CEGEP - Institution scolaire             |  |
|                            | Centre d'achat                           |  |
| obility aid for this trip  | Centre de jour                           |  |
| iobility and for this trip | Centre hospitalier soins de longue durée |  |
|                            | Centre local de services communautaires  |  |
|                            | Cimetières                               |  |
|                            | Cinéma                                   |  |
|                            | Çollège                                  |  |
|                            | Ecole                                    |  |
|                            | Etablissement hôtelier                   |  |
|                            | Evénement                                |  |

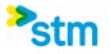

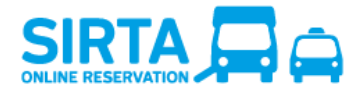

#### 7) Trips Overview: My schedule for the next 7 days

You can view your trip reservations for the next 7 days, regardless of whether they were made by phone or online.

You can view your trip reservations for the next 7 days, cancel **I** them in batches or export **I** them, regardless of whether they were made by phone or online.

A useful tool to:

٠

- Have an overall view of your upcoming trips so you can enter them in your daily planner
- Make sure your reservation was correctly registered in the system
- Cancel a trip online
- Report a delay on the day of your trip online

| Trips Overview:                         | My sche   | dule for the next 7 days 😂 🛍 🖹                                                                                                    |                                                                                                    |                                      |                                    |                                   | Trips overview help 🖻  |
|-----------------------------------------|-----------|----------------------------------------------------------------------------------------------------|----------------------------------------------------------------------------------------------------|--------------------------------------|------------------------------------|-----------------------------------|------------------------|
| Monday, November 11,                    | 2019      |                                                                                                    |                                                                                                    |                                      |                                    |                                   |                        |
| Confirmed time (beginning<br>of period) | Status    | Pickup address                                                                                                    | Dropoff address                                                                                                 | Requested mobility aid for this trip | Number of ambulatory<br>companions | Requested time                    | Action                 |
| 19:05                                   | Confirmed | Benny Rehabilitation Center for Adults . Via the main<br>entrance<br>2221, AV Benny, MONTRÉAL (CÔTE-DES-<br>NEIGES/NOTRE-DAME-DE-GRÂCE), Intersection De<br>Maisonneuve | Donegani Day camp Via the main entrance<br>111, AV Donegani, POINTE-CLAIRE, Camp,<br>Intersection Prince-Edward | Motorized wheelchair                 | 0                                  | 20:00<br>(Arrival to destination) | Cancel<br>Report delay |
| 🛨 Thursday, November 14                 | , 2019    |                                                                                                    |                                                                                                    |                                      |                                    |                                   |                        |
| + Friday, November 15, 20               | )19       |                                                                                                    |                                                                                                    |                                      |                                    |                                   |                        |

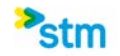

# 

#### SIRTA User Guide

To cancel trips by batch, click on and select the dates and trips you wish to cancel, or check the box on the upper left side to cancel all of them. Then click Yes to confirm the cancellation of the selected trips.

## 

Français Exit Paratransit Website 🗗 User guide 🗗 Help 🗗 Back to profile Videos How to use SIRTA 🗗

#### Cancel trips by batch

|   | Date                      | Confirmed time (beginning<br>of period) | Pickup address                                                                                                    | Dropoff address                                                                                                    |
|---|---------------------------|-----------------------------------------|----------------------------------------------------------------------------------------------------|----------------------------------------------------------------------------------------------------|
|   | Monday, November 11, 2019 | 19:05                                   | Benny Rehabilitation Center for Adults . Via the main entrance<br>2221, AV Benny, MONTRÉAL (CÔTE-DES-NEIGES/NOTRE-DAME-DE-GRÂCE), Intersection De Maisonneuve              | Donegani Day camp . Via the main entrance<br>111, AV Donegani, POINTE-CLAIRE, Camp, Intersection Prince-Edward                                      |
| 9 | Thursday, November 14,    | 10:00                                   | STM Paratransit Customer Service Office . Via the entrance to the west side of the building<br>3111, RUE Jarry, E, MONTRÉAL (VILLERAY/ST-MICHEL/PARC EXT), Intersection 8e | 50, RUE Berlioz # 404, VERDUN, Intersection Gabrielle-Roy                                                                                           |
|   | Friday, November 15, 2019 | 14:50                                   | 50, RUE Berlioz # 404, VERDUN, Intersection Gabrielle-Roy                                                                                                    | Rosemont-Petite-Patrie Montréal Accès . Via the main entrance<br>5650, RUE D'Iberville, MONTRÉAL (ROSEMONT), Acces Montréal, Intersection Dandurand |

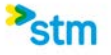

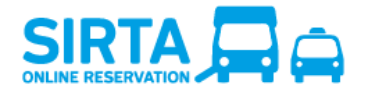

#### 8) Request for regular transportation

After deciding if you want a one-way trip or a round trip for Montreal or a Metropolitan trip, you must enter the required information :

- Requested day(s)
- Desired start date
- End date (optional)
- Period (every week or every 2 weeks)
- Departure destination addresses
- Additional information for the address
- Required mobility aid, if applicable
- Number of travel companion(s), if applicable
- Optional comments (For instance, please specify if the trip is for hemodialysis)

**Expect a 10 to 15 days waiting period before obtaining confirmation for your regular trips schedule,** as this will require special programming in the system by a Transport adapté's staff member. You must book occasional trips until the confirmation of your regular schedule.

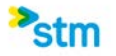

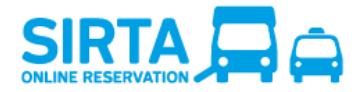

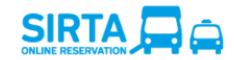

Français Exit Paratransit Website 🗭 User guide 🛱 Help 🖨 Back to profile Videos How to use SIRTA 🛱

#### Request for regular transportation (10 to 15 days process)

| Tip : The faster your request is sent, the faster it can be processed !                           |                                                  |                                                                                                    |             |          |        |          |                               |
|---------------------------------------------------------------------------------------------------|--------------------------------------------------|----------------------------------------------------------------------------------------------------|-------------|----------|--------|----------|-------------------------------|
| When                                                                                              |                                                  |                                                                                                    |             |          |        |          |                               |
|                                                                                                   |                                                  |                                                                                                    |             |          |        |          |                               |
| Requested day(s)                                                                                  | Sunday Monday                                    | Tuesday                                                                                                    | U Wednesday | Thursday | Friday | Saturday |                               |
| Desired start date                                                                                | Friday, November 22, 2019                        |                                                                                                    |             |          |        |          | ~                             |
| Desired start date                                                                                | 110ay, 10001001 22, 2010                         |                                                                                                    |             |          |        |          |                               |
| End date (Optional)                                                                               | Which day ? Which month ? Which ye               | ar?<br>✓                                                                                                    |             |          |        |          |                               |
| Period                                                                                            | Every week                                       |                                                                                                    |             |          |        |          | $\sim$                        |
|                                                                                                   | Devent trip                                      |                                                                                                    |             |          |        |          |                               |
| lype                                                                                              | Round-trip                                       |                                                                                                    |             |          |        |          |                               |
| Requested arrival time (to go)<br>Use 24-hour format linh: mm                                     |                                                  |                                                                                                    |             |          |        |          |                               |
| Requested departure time (to return)                                                              |                                                  |                                                                                                    |             |          |        |          |                               |
| Use 24-hour format [hh:mm]                                                                        |                                                  |                                                                                                    |             |          |        |          |                               |
|                                                                                                   |                                                  |                                                                                                    |             |          |        |          |                               |
| Where                                                                                             |                                                  |                                                                                                    |             |          |        |          |                               |
|                                                                                                   |                                                  |                                                                                                    |             |          |        |          |                               |
| Departure address                                                                                 | Select a type of address                         |                                                                                                    |             |          |        |          | ~                             |
|                                                                                                   |                                                  |                                                                                                    |             |          |        |          |                               |
|                                                                                                   |                                                  |                                                                                                    |             |          |        |          |                               |
| Destination address                                                                               | Select a type of address                         | and the second second s |             |          |        |          | ~                             |
|                                                                                                   |                                                  |                                                                                                    |             |          |        |          |                               |
|                                                                                                   |                                                  |                                                                                                    |             |          |        |          |                               |
|                                                                                                   |                                                  |                                                                                                    |             |          |        |          |                               |
| Mobility aid                                                                                      |                                                  |                                                                                                    |             |          |        |          |                               |
| Requested mobility aid for this trip                                                              | ☑ Motorized wheelchair<br>□ Motorized wheelchair |                                                                                                    |             |          |        |          |                               |
| Toront companies                                                                                  |                                                  |                                                                                                    |             |          |        |          |                               |
| Travel companion                                                                                  |                                                  |                                                                                                    |             |          |        |          |                               |
| Number of companion(s)                                                                            | 0 ~                                              |                                                                                                    |             |          |        |          |                               |
| Commont                                                                                           |                                                  |                                                                                                    |             |          |        |          |                               |
| Comment                                                                                           |                                                  |                                                                                                    |             |          |        |          |                               |
| Comment (Optional)                                                                                |                                                  |                                                                                                    |             |          |        |          |                               |
|                                                                                                   |                                                  |                                                                                                    |             |          |        |          |                               |
| For instance : It is your responsability to specify if the reason of your trip is a haemodialysis |                                                  |                                                                                                    |             |          |        |          |                               |
|                                                                                                   |                                                  |                                                                                                    |             |          |        |          |                               |
|                                                                                                   |                                                  |                                                                                                    |             |          |        |          |                               |
|                                                                                                   |                                                  |                                                                                                    |             |          |        |          | Submit the application Cancel |

Once you have submit your request, a sending confirmation will appear, you can then cancel it if necessary.

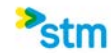

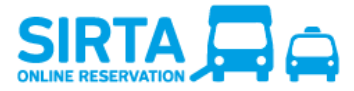

#### Sending confirmation of the booking

#### Your request for a regular regular transportation has been sent to Paratransit.

Please consult your information and reservation page for the confirmation of the booking. There is a minimal delay of 10 to 15 days to process the request. Don't forget to book your occasional bookings until the confirmation of your regular trip.

For any modification or specification related to the request, please contact our reservation center at 514-280-8211 option 1.

We remind you that it is your responsability to temporarily interrupt or permanently cancel you regular trips.

| Requested day(s)         | Pickup address                                                                                                    | Dropoff address                                                                                                    | Requested mobility aid for this trip | Number of<br>ambulatory<br>companions | Requested time                   | Action       |
|--------------------------|----------------------------------------------------------------------------------------------------|----------------------------------------------------------------------------------------------------|--------------------------------------|---------------------------------------|----------------------------------|--------------|
| Saturday<br>(every week) | Cavendish Mall . Via through the doorway<br>behind the food court Shopping Center.<br>5800, BV Cavendish, CÔTE-SAINT-LUC,<br>Intersection l'Avenue       | Dollar-des-Ormeaux day Center . Via at the<br>back entrance<br>197, RUE Thornhill, DOLLARD-DES-<br>ORMEAUX, Centre de jour, Intersection de<br>Salaberry | Motorized wheelchair                 | 0                                     | 8:00<br>(Arrival to destination) | Cancel       |
|                          | Dollar-des-Ormeaux day Center . Via at the<br>back entrance<br>197, RUE Thornhill, DOLLARD-DES-<br>ORMEAUX, Centre de jour, Intersection de<br>Salaberry | Cavendish Mall . Via through the doorway<br>behind the food court Shopping Center.<br>5800, BV Cavendish, CÔTE-SAINT-LUC,<br>Intersection l'Avenue       | Motorized wheelchair                 | 0                                     | 11:00<br>(Departure from origin) | <u>cance</u> |

After submitting a request for regular transportation, you can access to your **unconfirmed** request in the section **Requests for trips in process.** Once the transport adapté has process and confirm your trip, it will appear in SIRTA in the section **My regular transportation schedule.** 

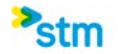

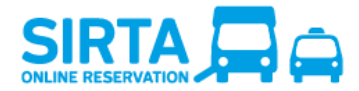

## 9) My regular transportation schedule

You can view your reservations for the regular trips registered in your file, regardless of whether they were made by phone or online. You can "temporarily interrupt" a regular transportation or "permanently cancel" it as needed.

|   | - My regular transportation schedule My regular transportation schedule help |           |                                                                                |                                                                                                    |                                         |           |                                   |                |                                             |
|---|------------------------------------------------------------------------------|-----------|--------------------------------------------------------------------------------|----------------------------------------------------------------------------------------------------|-----------------------------------------|-----------|-----------------------------------|----------------|---------------------------------------------|
|   | Monday<br>Confirmed time<br>(beginning of<br>period)                         | Status    | Pickup address                                                                 | Dropoff address                                                                                               | Requested mobility<br>aid for this trip | Companion | Requested time                    | Effective date | Action                                      |
|   | 17:50                                                                        | Confirmed | Main Forte Montréal . Via the main entrance<br>6602, Avenue Papineau, MONTRÉAL | C L S C Rivière des Prairies . Via by Perras<br>boulevard<br>8655, Boulevard Perras, RIVIÈRE-DES-<br>PRAIRIES | Three-wheel scooter                     | 0         | 19:00<br>(Arrival to destination) | 19 Sep 2016    | Temporarily interrupt<br>Permanently cancel |
| + | Tuesday                                                                      |           |                                                                                |                                                                                                    |                                         |           |                                   |                |                                             |
| + | Saturday                                                                     |           |                                                                                |                                                                                                    |                                         |           |                                   |                |                                             |

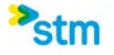

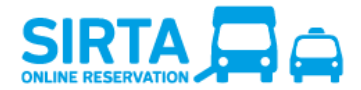

#### **10)** Requests for trips in process

You can have an overall view of your requests for regular trips that are still in process, regardless of whether they were made by phone or online. These trips are not yet confirmed by the Transport adapté. The status shows **unconfirmed.** Please note that you can cancel your request if needed. Once it has been processed and confirmed, it will appear in SIRTA in the section. **My regular transportation schedule** and in the section **Trips Overview : My schedule for the next 7 days** for Metropolitan occasional trip.

| E Requests for trips in process 😂       |                                                      |                                                   |                                                                                                    |                                      |                                    |                                   | Requests for regular trips in process help |  |
|-----------------------------------------|------------------------------------------------------|---------------------------------------------------|----------------------------------------------------------------------------------------------------|--------------------------------------|------------------------------------|-----------------------------------|--------------------------------------------|--|
| Sunday                                  |                                                      |                                                   |                                                                                                    |                                      |                                    |                                   |                                            |  |
| Confirmed time (beginning of<br>period) | Status                                               | Pickup address                                    | Dropoff address                                                                                                    | Requested mobility aid for this trip | Number of ambulatory<br>companions | Requested time                    | Action                                     |  |
| Unconfirmed                             | Unconfirmed                                          | 84, RUE Smith, CHÂTEAUGUAY, Intersection Mountain | SI-Francois Cemetery . La Résurrection Mausoleum . Via the<br>Mauseleum La Resurrection entrance<br>6893. RUE Sherbrooke, E. MONTRÉAL<br>(HOCHELGAGMAISONNEUVE), La Résurection, Intersection<br>Arcand |                                      | 0                                  | 12:00<br>(Arrival to destination) | Cancel                                     |  |
| + Tuesday                               |                                                      |                                                   |                                                                                                    |                                      |                                    |                                   |                                            |  |
| + Tuesday, November 12, 201             | Tuesday, November 12, 2019 (Occasional metropolitan) |                                                   |                                                                                                    |                                      |                                    |                                   |                                            |  |
| + Monday, November 18, 2019             | 9 (Occasional met                                    | ropolitan)                                        |                                                                                                    |                                      |                                    |                                   |                                            |  |

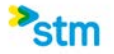